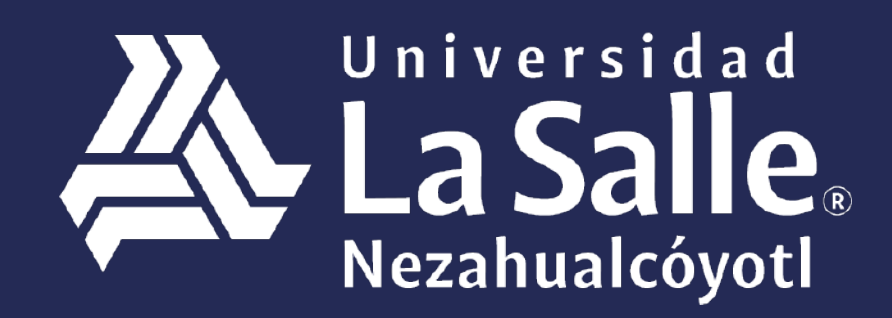

Una comunidad que construye **historias** /

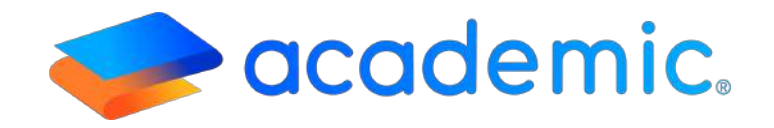

# > Tutorial - **Pagos <**

Este Instructivo aplica al Alumno en el proceso de pago desde su panel de los diferentes conceptos incluidos en su plan de pagos. El alumno podrá acceder al pago a través de línea de referencia y/o al pago en línea de acuerdo a lo que defina la Institución educativa.

# Sigue los siguientes pasos:

- 1. Ingresar a la siguiente liga: <u>http://ulsaneza.academic.lat</u>
- 2. Ingresar tus datos de acceso (matrícula o correo electrónico y contraseña).

| Universidad<br>La Salle<br>Nezahualcóyotl |
|-------------------------------------------|
| Correo electrónico                        |
| Contraseña                                |
| Inicia Sesión                             |
| Activar mi cuenta Olvidé mi contraseña    |
| Google Play                               |
| academic.                                 |

Se muestra el tablero de panel

| 4       | La Salle. =       | alumno ~ |
|---------|-------------------|----------|
| <b></b> | Bienvenid@ ALUMNO |          |
| 縉       | 🗣 Avisos          | T        |
| 5       |                   |          |
| Ö       |                   |          |
| ð       |                   |          |
| Ŕ       |                   |          |
| ß       |                   |          |
|         |                   |          |
| D       |                   |          |

# 1. Seguir la ruta Menú principal>Pagos.

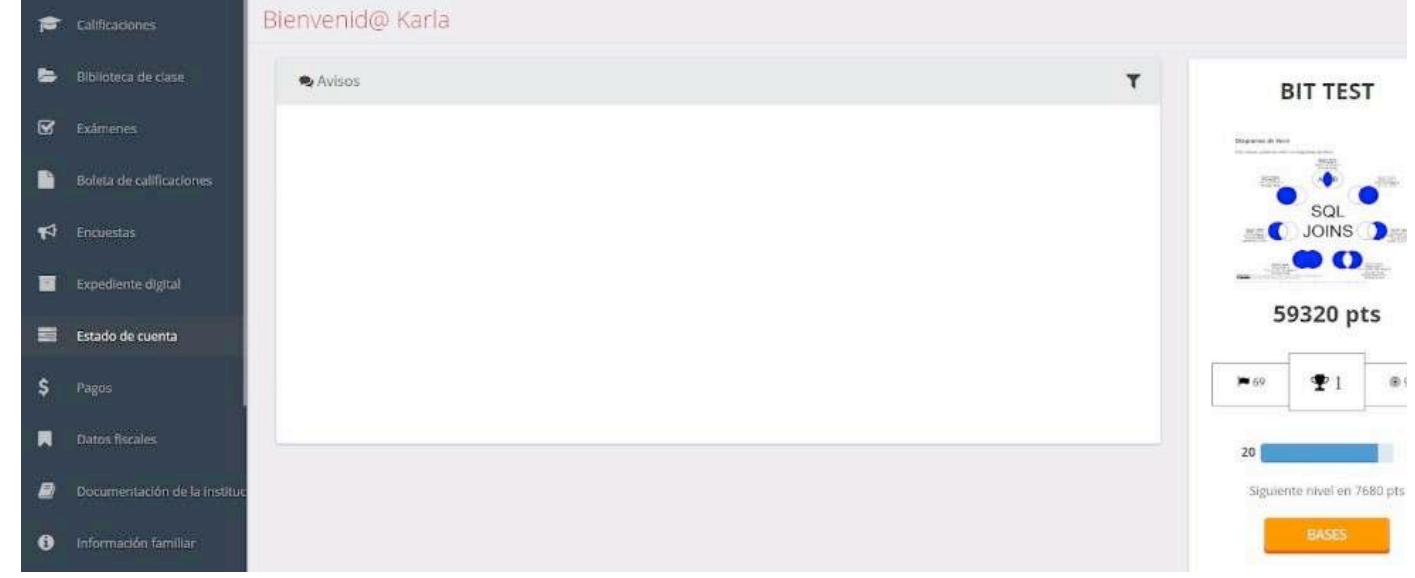

2.

- 3. Se muestra la vista principal de la sección Pagos la cual lista los conceptos incluidos en el plan de pagos del Alumno y los botones para efectuar los pagos.
- a. Pago único.
- **b.** Pago general.
- c. Pago múltiple.

| ntinuación se muestran los con<br>os únicos o pagos múltiples. | ceptos pendientes de cada integrante de la familia, en esta sección puedes realizar                                                                                                    | S PAGO MÚLTIPLE - 499 PAGO GE                                     |
|----------------------------------------------------------------|----------------------------------------------------------------------------------------------------|-------------------------------------------------------------------|
| ONCEPTOS PENDIENTES                                            |                                                                                                    |                                                                   |
|                                                                |                                                                                                    |                                                                   |
| Rosario                                                        |                                                                                                    |                                                                   |
| Rosario<br>26-<br>Ene 20-jun 20 j 1º LAM                       |                                                                                                    |                                                                   |
| Rosario<br>26-<br>Ene 20-jun 20 j 1º LAM                       | <b>Colegiatura</b><br>Mes de pago: Enero                                                                                                    | \$108,709.60                                                      |
| Rosario<br>26<br>Ene 20-jun 20 j 1º LAM                        | Colegiatura<br>Mes de pago: Enero<br>Inscripción<br>Mes de pago: Enero                                                                                                    | \$108,799.60<br>\$2,240.00                                        |
| Rosario<br>26.<br>Ene 20-jun 20-j 1º LAM                       | Colegiatura<br>Mes de paga: Enero<br>Inscripción<br>Mes de paga: Enero<br>Transporte<br>Mes de paga: Enero                                                                                | \$108,799.60<br>\$2,240.00<br>\$714,29                            |
| Rosario<br>26<br>Ene 20-jun 20 j 1º LAM                        | Colegiatura<br>Mes de pago: Enero<br>Inscripción<br>Mes de pago: Enero<br>Transporte<br>Mes de pago: Enero<br>Colegiatura<br>Mes de pago: Febrero                                         | \$108,799.60<br>\$2,240.00<br>\$714,29<br>\$38,647.00             |
| Rosario<br>26.<br>Ene 20-jun 20 j 1º LAM                       | Colegiatura<br>Mes de pago: Enero<br>Inscripción<br>Mes de pago: Enero<br>Transporte<br>Mes de pago: Febrero<br>Colegiatura<br>Mes de pago: Febrero<br>Transporte<br>Mes de pago: Febrero | \$108,799.60<br>\$2,240.00<br>\$714.29<br>\$38,647.00<br>\$714.29 |

# a. Pago único. Dar clic sobre el concepto que se desea pagar.

| )S                                                                        |                                                                                                    |                          |      |
|---------------------------------------------------------------------------|----------------------------------------------------------------------------------------------------|--------------------------|------|
| continuación se muestran los conceptos p<br>gos únicos o pagos múltiples. | vendientes de cada integrante de la familia, en esta sección puedes realizar                                           | \$ PAGO MÚLTIPLE 🛛 SPAGO | GENE |
| CONCEPTOS PENDIENTES<br>a realizar un pago único, da clic sobre e         | nombre del mes a pagar, si deseas realizar un pago múltiple, selecciona más de un concepto y haz clic sobre el botón P | ago múltiple.            |      |
| Rosario<br>26-<br>Ene 20-Jun 20   1º LAM                                  | Colegiatura<br>Mes de page. Energ                                                                                      | \$108,799.               | 60   |
| 8                                                                         | Inscripción<br>Mes de pago: Enero                                                                                      | \$2,240                  | 00   |
| 8                                                                         | Transporte<br>Mes de pago: Enero                                                                                       | \$714.                   | 29   |
| ×                                                                         | Colegiatura<br>Mes de pago: Febrero                                                                                    | \$38,647                 | 00   |

**a.1** Se muestra la ventana con los datos y monto del concepto. Dar clic sobre el método de pago con el que se desea pagar (y que se encuentre disponible para la Institución Educativa).

## Pago múltiple

Este es un resumen del o los conceptos que seleccionaste para realizar el pago, también puedes visualizar aquí la cantidad total a pagar.

| Familiar | Concepto                                 | Saldo total | Beca (-) | Descuento (-) | Saldo pendiente   | Recargo (+)                 | Importe              |
|----------|------------------------------------------|-------------|----------|---------------|-------------------|-----------------------------|----------------------|
| Rosario  | <b>Colegiatura</b><br>Mes de pago: Enero | \$3,500.00  | \$0.00   | \$0.00        | \$2,590.00        | \$1 <mark>06,209.6</mark> 0 | \$108,799.60         |
|          |                                          |             |          |               |                   | Sub                         | total : \$108,799.60 |
|          |                                          |             |          |               |                   |                             | Impuestos: \$0.00    |
|          |                                          |             |          |               |                   | 1                           | Fotal : \$108,799.60 |
|          |                                          |             |          |               | GENERAR FICHA PAR |                             | GAR EN LÍNEA         |

GENERAR FICHA DE PAGO. Se muestra la ficha con los datos requeridos para que el alumno efectúe el pago en ventanilla del banco.

| ACADEMIC INSTITUTE  | Vialidad Meteper |
|---------------------|------------------|
| iter ibenne mornore | Tel. 7222154320  |
| CIUDAD DE MÉXICO    |                  |

### FICHA DE PAGO

#### Folio: REF - 34

| MATRÍCULA         | ALUMNO                                                                                                    |                            | LANTEL          | OFERTA EDUCATIVA       |               |              |
|-------------------|----------------------------------------------------------------------------------------------------|----------------------------|-----------------|------------------------|---------------|--------------|
| 26-               | ROSARIO G                                                                                                    | ÓMEZ TRUJILLO C            | IUDAD DE MÊXICO | 1° LICENCIATURA EN ADI | MINISTRACIÓN  |              |
| ONCEPTOS          |                                                                                                    |                            |                 |                        |               |              |
|                   | CONCER                                                                                                    | то                         | MONTO           | RECARGO                | SALDO         | ACTUAL       |
| Colegiatura Mes d | le pago: Enero                                                                                                    |                            | \$2,590.00      | \$106,209.60           |               | \$108,799.60 |
| B                 | ANCO                                                                                                    | LÍNEA PARA PAGO REFERENCIA | DO              | ]                      | TOTAL A PAGAR | VIGENCIA     |
|                   | and the second second se |                            |                 | 8                      |               |              |
| BANAMEX           | Academic Institute                                                                                                    | B: 123401000000000023422   | 6892231         |                        | C102 700 60   | 24/02/2020   |

PAGAR EN LÍNEA. Se muestra la ventana en la que es necesario activar el checkbox Acepto términos y condiciones y a continuación dar clic sobre proveedor de pagos contratado por la Institución educativa.

### Información de pago

Estas a punto de salir de este sitio. La escuela no se hace responsable por la información personal o bancaria proporcionada al proveedor de pagos en línea al que estás siendo dirigido. ¿Deseas continuar con la operación?

Selecciona el proveedor de pagos en línea con el que deseas realizar tu pago:

| CONEKTA 🖻             |  |
|-----------------------|--|
|                       |  |
| Pagos                 |  |
| Comisiones:           |  |
| Cash: \$ 3.00 + 0.00% |  |
| Spei: \$ 0.00 + 0.00% |  |
| Descripción:          |  |
| - Sin descripción     |  |

Posteriormente se muestra el formulario para elegir el método de pago y al finalizar dar clic en CONTINUAR.

| Información para el pago                                                                            | X        |
|----------------------------------------------------------------------------------------------------|----------|
| De la siguiente lista, seleccione un método con el que desea registrar el pago que esta realizando. |          |
| Métodos de pago                                                                                     |          |
| Tarjeta de crédito                                                                                  |          |
|                                                                                                    |          |
|                                                                                                    | REGRESAR |

El formulario que a continuación se muestra para concluir el pago es propiedad del banco.

b. Pago general. Dar clic en el botón PAGO GENERAL.

| DS                                                                                                    |                                |
|----------------------------------------------------------------------------------------------------|--------------------------------|
| continuación se muestran los conceptos pendientes de cada integrante de la familia, en esta sección puedes realizar<br>agos únicos o pagos múltiples.                                    | \$ PAGO MÚLTIPLE @ PAGO GENERA |
| CONCEPTOS PENDIENTES                                                                                                    |                                |
| ara realizar un pago único, da clic sobre el nombre del mes a pagar, si deseas realizar un pago múltiple, selecciona más de un concepto y haz clic sobre el botón Pago múltiple.         |                                |
| ara realizar un <b>pago único</b> , da ciic sobre el nombre del mes a pagar, si deseas realizar un pago múltiple, selecciona más de un concepto y haz clic sobre el botón Pago múltiple. |                                |

b.1 Elegir cómo se hará el pago si por Familia o por Alumno.

| laccione de que ma | anna docaa bacor al page general, por   | alumna a nar familia  |
|--------------------|-----------------------------------------|-----------------------|
| AL                 | nera desca nacer er pago generar, por r | alonnio o por lamina. |
| Familia            |                                         | ×                     |

**b.2** Dar clic sobre la forma de pago y continuar con el punto a.1 de este instructivo.

c. **PAGO MÚLTIPLE.** Activar el checkbox de dos o más conceptos que se requiera pagar.

| 505                                                                  |                                                                                                    |                  |              |     |
|----------------------------------------------------------------------|----------------------------------------------------------------------------------------------------|------------------|--------------|-----|
| A continuación se muestran los co<br>pagos únicos o pagos múltiples. | nceptos pendientes de cada integrante de la familia, en esta sección puedes realizar                                                          | \$ PAGO MÚLTIPLE | I PAGO GEN   | ERA |
| CONCEPTOS PENDIENTES                                                 |                                                                                                    |                  |              |     |
| tra realizar un <b>pago único</b> , da cli                           | c sobre el nombre del mes a pagar, si deseas realizar un pago múltiple, selecciona más de un concepto y haz dic sobre el boton Pago múltiple. |                  |              |     |
|                                                                      |                                                                                                    |                  |              |     |
| Rosario                                                              |                                                                                                    |                  |              |     |
| Rosario<br>26:<br>Ene 20-jun 20   1º LAM                             |                                                                                                    |                  |              | •   |
| Rosario<br>26.<br>Ene 20-jun 20   1° LAM                             | <b>Colegiatura</b><br>Mes de pago: Enero                                                                                                    |                  | \$108,799.60 | •   |
| Rosario.<br>26.<br>Ene 20 jun 20 j 1º LAM                            | Colegiatura<br>Mes de pago: Enero<br>Inscripción<br>Mes de pago: Enero                                                                        |                  | \$108,799.60 | •   |

# c.1 Dar clic en PAGO MÚLTIPLE.

| a continuación se muestran los cor<br>agos únicos o pagos múltiples. | iceptos pendientes de cada integrante de la familia, en esta sección puedes realizar | \$ PAGO MÚLTIPLE 🐇 PAGO GENERA  |
|----------------------------------------------------------------------|--------------------------------------------------------------------------------------|---------------------------------|
| CONCEPTOS PENDIENTES                                                 |                                                                                      |                                 |
|                                                                      | n n n n n n n n n n n n n n n n n n n                                                |                                 |
| Rosario<br>26-<br>Ene 20-jun 20   1º LAM                             |                                                                                      |                                 |
| Rosario<br>26.<br>Ene 20-jun 20   1º LAM                             | <b>Colegiatura</b><br>Mes de pago: Enero                                             | • \$108,799.60                  |
| Rosario<br>20-<br>Ene 20-jun 20   1º LAM:                            | <b>Colegiatura</b><br>Mes de pago: Enero<br><b>Inscripción</b><br>Mes de pago: Enero | •<br>\$108,799.60<br>\$2,240.00 |

c.2 Se muestra la ventana con los datos de los conceptos seleccionados y el monto total a pagar.

## Pago múltiple

| Familiar | Concepto                                 | Saldo total | Beca (-) | Descuento (-) | Saldo pendiente  | Recargo (+)          | Importe          |  |  |
|----------|------------------------------------------|-------------|----------|---------------|------------------|----------------------|------------------|--|--|
| Rosario  | <b>Colegiatura</b><br>Mes de pago: Enero | \$3,500.00  | \$0.00   | \$0.00        | \$2,590.00       | \$106,209.60         | \$108,799.60     |  |  |
| Rosario  | <b>Inscripción</b><br>Mes de pago: Enero | \$1,500.00  | \$0,00   | \$0.00        | \$1,500.00       | \$740.00             | \$2,240.00       |  |  |
|          |                                          |             |          |               |                  | Cubte                | e-1. 0111 020 50 |  |  |
|          |                                          |             |          |               | Subtotai : S i   |                      |                  |  |  |
|          |                                          |             |          |               |                  | Impuestos: \$0.00    |                  |  |  |
|          |                                          |             |          |               |                  | Total : \$111,039.60 |                  |  |  |
|          |                                          |             |          |               |                  |                      |                  |  |  |
|          |                                          |             |          |               | GENERAR FICHA PA |                      | AR EN LÍNEA      |  |  |
|          |                                          |             |          |               | GENERAR HICHA PA | RA PAGU PAG          | AR EN LINE       |  |  |

Este es un resumen del o los conceptos que seleccionaste para realizar el pago, también puedes visualizar aquí la cantidad total a pagar.

Continuar con el punto **a.1** de este instructivo.

**Importante:** Durante la realización de algún pago en línea dentro del sistema Academic, el proceso de validación con el banco es más largo, por lo que puedes experimentar una carga lenta en la ventana que te indica que el pago fue exitoso. Te recomendamos que esperes unos segundos para que confirmes tu transacción.

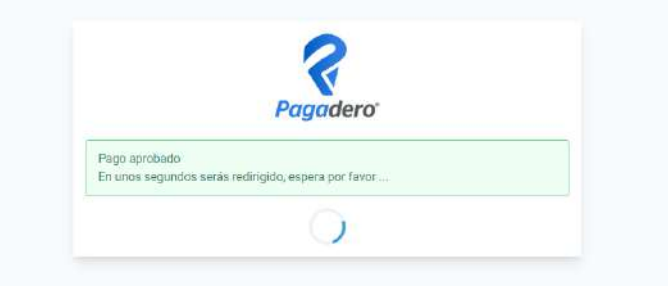

**4.** Una vez que el alumno a concluido el pago de un concepto, el pago se muestra en l aparte inferior de la ventana y es posible consultar el recibo.

| SUS PAGOS, ¡GRACIAS! |            |                                   |                   |                                              |               |          | -       |          |  |
|----------------------|------------|-----------------------------------|-------------------|----------------------------------------------|---------------|----------|---------|----------|--|
| Folio                | Fecha      | Concepto                          | Personas          | Método de Pago                               | Observaciones | Importe  | Factura | Opciones |  |
| P-CDMX-41            | 17/03/2020 | Colegiatura<br>Mes de pago: Enero | 26-Rosario Gômez  | Efectivo<br>Cta. Emisora:<br>Cta. Receptora: |               | \$10.00  |         | R        |  |
| P-CDMX-40            | 17/03/2020 | Colegiatura<br>Mes de pago: Enero | 26- Rosario Gómez | Efectivo<br>Cta. Emisora:<br>Cta. Receptora: |               | \$900.00 |         |          |  |

# Ha llegado al final de este proceso, esperamos que le haya sido de gran utilidad.

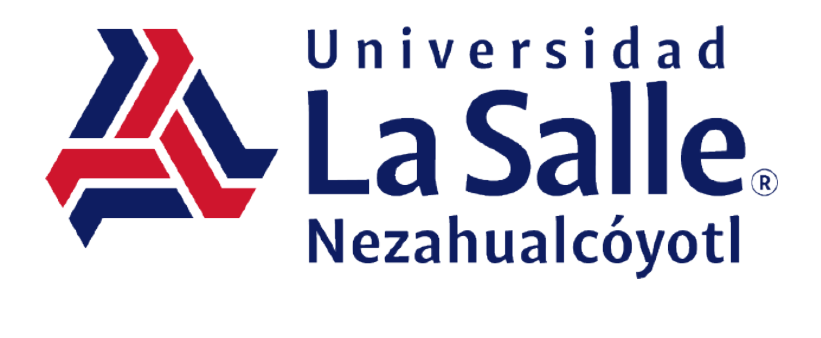